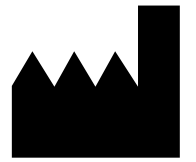

Федеральное бюджетное учреждение науки «Центральный научно-исследовательский институт эпидемиологии», Российская Федерация, 111123, город Москва, улица Новогиреевская, дом За

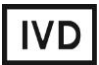

# АмплиСенс®

# Формат FRT

МЕТОДИЧЕСКИЕ РЕКОМЕНДАЦИИ

по применению набора реагентов

для выявления ДНК Pneumocystis jirovecii (carinii)

в клиническом материале методом полимеразной цепной

реакции (ПЦР) с гибридизационно-флуоресцентной детекцией

# «АмплиСенс<sup>®</sup> Pneumocystis jirovecii (carinii)-FL»

# ОГЛАВЛЕНИЕ

| НАЗНАЧЕНИЕ                                                                     | 3  |
|--------------------------------------------------------------------------------|----|
| ПРОВЕДЕНИЕ АМПЛИФИКАЦИИ И АНАЛИЗ РЕЗУЛЬТАТОВ ПРИ ПОМОЩИ                        |    |
| ПРИБОРОВ Rotor-Gene 3000/6000 (Corbett Research, Австралия), Rotor-Gene Q      |    |
| (QIAGEN GmbH («Киаген ГмбХ»), Германия)                                        | 4  |
| ПРОВЕДЕНИЕ АМПЛИФИКАЦИИ И АНАЛИЗ РЕЗУЛЬТАТОВ ПРИ ПОМОЩИ                        |    |
| ПРИБОРА iCycler iQ5 (Bio-Rad Laboratories, Inc. («Био-Рад Лабораториз, Инк.»), |    |
| США)                                                                           | 8  |
| ПРОВЕДЕНИЕ АМПЛИФИКАЦИИ И АНАЛИЗ РЕЗУЛЬТАТОВ ПРИ ПОМОЩИ                        |    |
| ПРИБОРОВ Мх3000Р, Мх3005Р (Stratagene, США)                                    | 11 |

# НАЗНАЧЕНИЕ

Методические рекомендации описывают порядок действий при использовании набора реагентов для выявления ДНК *Pneumocystis jirovecii (carinii)* в клиническом материале методом полимеразной цепной реакции (ПЦР) с гибридизационнофлуоресцентной детекцией «АмплиСенс<sup>®</sup> *Pneumocystis jirovecii (carinii)*-FL» совместно с приборами для ПЦР в режиме «реального времени»:

- Rotor-Gene 3000, Rotor-Gene 6000 (Corbett Research, Австралия),
- Rotor-Gene Q (QIAGEN GmbH («Киаген ГмбХ»), Германия);
- iCycler iQ5 (Bio-Rad Laboratories, Inc. («Био-Рад Лабораториз, Инк.»), США);
- Mx3000P, Mx3005P (Stratagene, США).

## Соответствие названий флуорофоров и каналов детекции

| Канал для флуорофора     | Название канала детекции для разных моделей приборов <sup>1</sup> |  |
|--------------------------|-------------------------------------------------------------------|--|
| канал для флуорофора FAM | FAM/Green                                                         |  |
| канал для флуорофора ЈОЕ | JOE/HEX/R6G/Yellow/Cy3                                            |  |

<sup>&</sup>lt;sup>1</sup> Название каналов детекции для соответствующего детектора см. в соответствующем разделе методических рекомендаций к набору реагентов.

# ПРОВЕДЕНИЕ АМПЛИФИКАЦИИ И АНАЛИЗ РЕЗУЛЬТАТОВ ПРИ ПОМОЩИ ПРИБОРОВ Rotor-Gene 3000/6000 (Corbett Research, Австралия), Rotor-Gene Q (QIAGEN GmbH («Киаген ГмбХ»), Германия)

Для работы с прибором Rotor-Gene 3000 следует использовать программу Rotor-Gene версии 6.1 или выше, с прибором Rotor-Gene 6000 и Rotor-Gene Q – программу Rotor-Gene 6000 версии 1.7 (build 67) или выше.

Далее по тексту термины, соответствующие разным версиям приборов и программного обеспечения указаны в следующем порядке: для прибора Rotor-Gene 3000 / для англоязычной версии программы Rotor-Gene 6000 / для русскоязычной версии программы Rotor-Gene 6000.

Провести этапы пробоподготовки и приготовления реакционных смесей согласно инструкции к набору реагентов. При работе с прибором Rotor-Gene 3000, Rotor-Gene 6000 и Rotor-Gene Q рекомендуется использование прозрачных ПЦР-пробирок на 0,2 мл с плоской крышкой (детекция через дно пробирки) или пробирок на 0,1 мл.

# Программирование амплификатора:

- 1. Включить прибор, запустить программу Rotor-Gene.
- Установить пробирки в карусель амплификатора Rotor-Gene 3000/6000/Q (ячейки карусели пронумерованы, эти номера используются в дальнейшем для программирования положения проб в амплификаторе). Запрограммировать прибор.
   ВНИМАНИЕ! Лунка №1 обязательно должна быть заполнена какой-либо исследуемой пробиркой (*не пустой*).
- 3. Задать программу амплификации для приборов роторного типа (см. табл. 1).

Таблица 1

| Этап | Температура, °С | Продолжительность<br>этапа | Измерение<br>флуоресценции | Количество<br>циклов |
|------|-----------------|----------------------------|----------------------------|----------------------|
| 1    | 95              | 15 мин                     | -                          | 1                    |
| 2    | 95              | 5 c                        | -                          |                      |
|      | 60              | 20 c                       | -                          | 5                    |
|      | 72              | 15 c                       | -                          |                      |
| 3    | 95              | 5 c                        | -                          |                      |
|      | 60              | 20 c                       | FAM/Green,<br>JOE/Yellow   | 40                   |
|      | 72              | 15 c                       | _                          |                      |

## Программа амплификации «АмплиСенс-1 RG» для приборов роторного типа

ВНИМАНИЕ! Универсальная программа амплификации и детекции «АмплиСенс-1 RG» позволяет одновременно проводить в одном приборе любое сочетание тестов по единой программе (например, совместно с тестами для выявления ДНК возбудителей ИППП). Аналитические характеристики данного

Формат FRT Форма 2: REF R-F2-Mod(RG,iQ,Mx); REF H-1822-1 / VER 23.03.21 /стр. 4 из 14

набора реагентов при использовании универсальной программы амплификации не изменяются.

- 4. Задать параметры калибрования (активировать *Calibrate/Gain Optimisation.../Опт.уровня сигн.* в мастере нового эксперимента):
  - осуществлять измерение флуоресценции по каналам FAM/Green, JOE/Yellow (активировать *Calibrate Acquiring/Optimise Acquiring/Onm. Детек-мых*);
  - осуществлять калибрование по каналам FAM/Green, JOE/Yellow перед первым измерением (активировать Perform Calibration Before 1<sup>st</sup> Acquisition/Perform Optimisation Before 1<sup>st</sup> Acquisition/Bыполнить оптимизацию при 1-м шаге детекции);
  - установить калибровки для каналов FAM/Green и JOE/Yellow по первой пробирке от 5FI до 10FI (активировать *Edit.../Правка...*, окно *Auto gain calibration channel settings/Aemo-оптимизация уровня сигнала*).
- 5. Запустить программу амплификации, активировав *Start Run/Cmapm*, и присвоить название эксперименту.
- 6. В процессе работы амплификатора или по окончании его работы необходимо запрограммировать положение исследуемых образцов, отрицательного контроля экстракции, а также положительного и отрицательного контролей амплификации ДНК.

Для этого необходимо внести данные в таблицу образцов (*открывается автоматически после запуска амплификации*). В колонке *Name/Имя* указать названия/номера исследуемых образцов. Отрицательный контроль экстракции обозначить как «OK», положительный контроль ПЦР обозначить как «K+», отрицательный – как «K-». Напротив всех исследуемых образцов установить тип *Unknown/Oбразец*, положительных контролей – тип *Positive control/Положительный контроль*, для отрицательного контроля Экстракции – тип *Negative control/Ompuцательный контроль*, отрицательного контроля ПЦР – тип *NTC/OTP. (ПФ*). Для ячеек, соответствующих пустым пробиркам, установить тип *None/Пусто*.

**ВНИМАНИЕ!** При установке типа *None/Пусто* данные образца анализироваться не будут.

# Анализ результатов

 Активировать нажатием в меню кнопки Analysis/Анализ, выбрать режим анализа Quantitation/Количественный, активировать кнопку Cycling A. JOE/Cycling A. Yellow, Show/Показать и Cycling A. FAM/Cycling A. Green, Show/Показать.

Формат FRT Форма 2: REF R-F2-Mod(RG,iQ,Mx); REF H-1822-1 / VER 23.03.21 /стр. 5 из 14

- 2. Отменить автоматический выбор уровня пороговой линии для каждого из основных открывшихся окон (FAM/Green и JOE/Yellow) *Threshold/Порог*.
- 3. В меню каждого основного окна (*Quantitation analysis/Количественный анализ*) должны быть активированы кнопки *Dynamic tube/Динамич.фон* и *Slope Correct/Коррект.уклона*.
- В меню СТ *Calculation/Вычисление СТ* (в правой части окна) выставить уровень пороговой линии *Threshold/Порог* = 0.03 и установить значение *More settings/Удаление выбросов* – 10 %.
- 5. В таблице результатов (окно *Quant. Results/Количественные Результаты*) появятся значения *Ct*.
- Значения *Ct* для исследуемых образцов подлежат интерпретации только в том случае, когда получены удовлетворительные результаты прохождения контрольных образцов:
  - в отрицательном контроле экстракции (ОК) ОКО не должно быть какихлибо значений *Ct*,
  - в отрицательном контроле ПЦР (К–) ТЕ-буфер не должно быть какихлибо значений *Ct*;
  - в положительном контроле ПЦР (К+) ПКО ДНК *Р. jirovecii* и ДНК человека
     значение *Ct* не должно превышать значение, указанное во вкладыше.
- 7. Пробы, в которых по каналу JOE/Yellow появились значения *Ct*, не превышающие **35** циклов, считаются положительными. Если значение *Ct* в пробе превышает этот порог, то результат считается сомнительным и необходимо провести дополнительное исследование данного образца ДНК в двух повторах. В случае получения воспроизводимого положительного значения Ct результат считать положительным. При получении невоспроизводимых в двух повторах значений результат считается сомнительным.

# Возможные ошибки

- Появление любого значения *Ct* по каналу JOE/Yellow (*Pneumocystis jirovecii* (carinii)) и/или FAM/Green (BKO Glob) в таблице результатов для отрицательного контроля этапа экстракции (OK) и отрицательного контроля этапа ПЦР (К–) свидетельствует о наличии контаминации реактивов или образцов. В этом случае результаты анализа по всем пробам считаются недействительными. Требуется повторить анализ всех проб, а также предпринять меры по выявлению и ликвидации источника контаминации.
- 2. Если значение *Ct* в таблице результатов для положительного контроля ПЦР (К+) Формат FRT Форма 2: REF R-F2-Mod(RG,iQ,Mx); REF H-1822-1 / VER 23.03.21 /стр. 6 из 14

– ПКО ДНК *P.jirovecii* и ДНК человека – по каналам FAM/Green, JOE/Yellow отсутствует, результаты анализа по всем образцам считаются недействительными. Необходимо повторить анализ всех образцов начиная с этапа ПЦР.

- 3. Если значения *Ct* по каналу FAM/Green (BKO Glob) в таблице результатов для исследуемых образцов отсутствуют, это означает сбой этапа экстракции. Необходимо повторить анализ для этих образцов начиная с этапа экстракции.
- 4. Если для анализируемого образца значение *Ct* ВКО Glob превышает 30, а значение *Ct* ДНК *Pneumocystis jirovecii (carinii)* больше 35, то необходимо провести повторный анализ данного образца начиная с этапа экстракции. Высокие значения *Ct* могут быть вызваны потерями ДНК при экстракции или наличием ингибиторов.

# ПРОВЕДЕНИЕ АМПЛИФИКАЦИИ И АНАЛИЗ РЕЗУЛЬТАТОВ ПРИ ПОМОЩИ ПРИБОРА iCycler iQ5 (Bio-Rad Laboratories, Inc. («Био-Рад Лабораториз, Инк.»), США)

Провести этапы пробоподготовки и приготовления реакционных смесей согласно инструкции к набору реагентов. При использовании прибора iCycler iQ5 рекомендуется использование одноразовых полипропиленовых пробирок для ПЦР на 0,2 мл (куполообразная крышка) (например, Axygen, Inc. («Эксиджен, Инк»), США).

# Проведение реакции амплификации

- 1. Включить прибор и оптический модуль за 20-30 мин до проведения реакции.
- 2. Задать программу амплификации (*Protocol*) для приборов планшетного типа (см. табл. 2).

Таблица 2

| Этап | Температура,<br>°С | Продолжительность<br>этапа | Измерение<br>флуоресценции | Количество<br>циклов |
|------|--------------------|----------------------------|----------------------------|----------------------|
| 1    | 95                 | 15 мин                     | _                          | 1                    |
| 2    | 95                 | 5 c                        | _                          |                      |
|      | 60                 | 20 c                       | _                          | 5                    |
|      | 72                 | 15 c                       | _                          |                      |
| 3    | 95                 | 5 c                        | -                          |                      |
|      | 60                 | 30 c                       | FAM, JOE/HEX               | 40                   |
|      | 72                 | 15 c                       | _                          |                      |

# Программа амплификации «АмплиСенс-1» для приборов планшетного типа

**ВНИМАНИЕ! Универсальная программа** амплификации и детекции **«АмплиСенс-1**» позволяет одновременно проводить в одном приборе любое сочетание тестов по единой программе (например, совместно с тестами для выявления ДНК возбудителей ИППП). Аналитические характеристики данного набора реагентов при использовании универсальной программы амплификации не изменяются.

- Задать расположение проб на платформе (*Plate*), выбрать флуорофоры (*Select/add fluorophores*), активировать флуорофоры для проб в созданном протоколе с помощью клавиши *Fluorophore loading in Whole Plate mode*, выбрать *Sample Volume – 25 мкл*, *Seal Type – Domed Cap*, *Vessel Type – Tubes*, затем сохранить созданный протокол *Save/Exit Plate Editing*.
- 4. После этого внести реактивы для амплификации и ДНК проб в пробирки и поставить их в прибор.
- 5. Запустить прибор (*Run*), выбрать *Run Persistent Plate* и сохранить эксперимент.

# Анализ результатов

- 1. Анализ результатов проводится по каналам ЈОЕ/НЕХ и FAM.
- 2. Активировать нажатием в меню кнопки Data Analysis.
- 3. Выбрать **Base line** в **Crossing Threshold User Defined** в диапазоне **20-25**. В норме пороговая линия должна пересекать только сигмообразные кривые накопления сигнала положительных образцов и контролей и не пересекать кривые другой формы. В случае если это не так, необходимо повысить уровень порога.
- 4. Значения *Ct* для исследуемых образцов подлежат интерпретации только в том случае, когда получены удовлетворительные результаты прохождения контрольных образцов:
  - в отрицательном контроле экстракции (ОК) ОКО не должно быть какихлибо значений *Ct*,
  - в отрицательном контроле ПЦР (К–) ТЕ-буфер не должно быть какихлибо значений *Ct*;
  - в положительном контроле ПЦР (К+) ПКО ДНК *P.jirovecii* и ДНК человека
     значение *Ct* не должно превышать значение, указанное во вкладыше.
- 5. Интерпретацию результатов тестирования исследуемых образцов проводят в соответствии с вкладышем к набору реагентов. Пробы, в которых появились значения *Ct*, не превышающие значения порогового цикла, указанного во вкладыше, считаются положительными. Если значение *Ct* в пробе превышает значения порогового цикла, то результат считается сомнительным. Необходимо провести дополнительное исследование данного образца ДНК в двух повторах. В случае получения воспроизводимого положительного значения *Ct* результат считать положительным. При получении невоспроизводимых в двух повторах значений результат считается сомнительным.

# Возможные ошибки

 Появление любого значения *Ct* по каналу JOE/HEX (*Pneumocystis jirovecii (carinii)*) и/или FAM (BKO Glob) в таблице результатов для отрицательного контроля этапа экстракции (OK) и отрицательного контроля этапа ПЦР (К–) свидетельствует о наличии контаминации реактивов или образцов. В этом случае результаты анализа по всем пробам считаются недействительными. Требуется повторить анализ всех проб, а также предпринять меры по выявлению и ликвидации источника контаминации.

- Если значение *Ct* в таблице результатов для положительного контроля ПЦР (К+)

   ПКО ДНК *P.jirovecii* и ДНК человека по каналам FAM, JOE/HEX отсутствует,
   результаты анализа по всем образцам считаются недействительными.
   Необходимо повторить анализ всех образцов начиная с этапа ПЦР.
- Значения *Ct* по каналу FAM (BKO Glob) в таблице результатов для исследуемых образцов отсутствуют, это означает сбой этапа экстракции. Необходимо повторить анализ для этих образцов начиная с этапа экстракции.
- 4. Если для анализируемого образца значение *Ct* ВКО Glob превышает 30, а значение *Ct* ДНК *Pneumocystis jirovecii (carinii)* больше 35, то необходимо провести повторный анализ данного образца начиная с этапа экстракции. Высокие значения *Ct* могут быть вызваны потерями ДНК при экстракции или наличием ингибиторов.

# ПРОВЕДЕНИЕ АМПЛИФИКАЦИИ И АНАЛИЗ РЕЗУЛЬТАТОВ ПРИ ПОМОЩИ ПРИБОРОВ Mx3000P, Mx3005P (Stratagene, США)

- 1. Включите прибор, запустите программу Stratagene Mx3000P/Mx3005P.
- В окне New Experiment Options выберите пункт Quantitative PCR (Multiple Standarts) и установите флажок Turn lamp on for warm-up.
   ВНИМАНИЕ! Лампа должна быть прогрета до запуска эксперимента не менее 15 мин.
- 3. Установите пробирки в прибор, закройте крышку.
- 4. В меню **Options** выбрать пункт **Optics Configurations** и на вкладке **Dye Assignment** напротив пункта **HEX/JOE filter set** установить параметр **JOE**, напротив пункта **FAM filter set** установить параметр **FAM**.

**ВНИМАНИЕ!** Будьте внимательны! Не разворачивайте стрипы/плашку при установке в прибор.

- 5. Закрыть фиксатор и дверцу прибора.
- 6. В окне New Experiment Options выбрать пункт Quantitative PCR (Multiple Standards) и установить флажок Turn lamp on for warm-up.
- 7. В меню *Plate Setup* задать параметры измерения флуоресценции. Для этого:
  - выбрать все ячейки, в которых установлены исследуемые пробирки или стрипы (удерживая клавишу *Ctrl* и выделяя необходимый диапазон мышью);
  - обозначить все выделенные ячейки как Unknown в окне Well type. Для опции Collect fluorescence data установить два флажка FAM и JOE. Далее, дважды щелкая по каждой ячейке, внести имя для каждого исследуемого образца (Окно Well Informations). Положительный контроль обозначьте как «+», отрицательный контроль как «-». Внести подписи образцов также можно во время амплификации или после ее окончания, вернувшись в меню Plate Setup.
- 8. Перейти на вкладку *Thermal Profile Setup*, задать программу амплификации. Для этого используйте один из следующих способов:
- Использование шаблонного файла для задания программы амплификации (рекомендуется):
  - 1. Нажмите кнопку *Import...* справа от изображения профиля термоциклирования.
  - Перейдите в папку, содержащую предшествующий экспериментальный файл, и откройте его.
  - 3. В окне *Thermal Profile* появится необходимый профиль термоциклирования.

Формат FRT Форма 2: REF R-F2-Mod(RG,iQ,Mx); REF H-1822-1 / VER 23.03.21 /стр. 11 из 14

## Самостоятельное программирование:

 После задания всех необходимых значений и параметров снова выделить все ячейки, в которых установлены исследуемые пробирки. Перейти в меню *Thermal Profile Setup*, задать программу амплификации, указанную в табл. 3.

Таблица 3

| Этап | Температура,<br>°С | Продолжительность<br>этапа | Измерение<br>флуоресценции | Количество<br>циклов |
|------|--------------------|----------------------------|----------------------------|----------------------|
| 1    | 95                 | 15 мин                     | Ι                          | 1                    |
| 2    | 95                 | 5 c                        | -                          |                      |
|      | 60                 | 20 c                       | -                          | 5                    |
|      | 72                 | 15 c                       | -                          |                      |
| 3    | 95                 | 5 c                        | -                          |                      |
|      | 60                 | 30 c                       | FAM, JOE/HEX               | 40                   |
|      | 72                 | 15 c                       | _                          |                      |

#### Программа амплификации «АмплиСенс-1» для приборов планшетного типа

ВНИМАНИЕ! Универсальная программа амплификации и детекции «АмплиСенс-1» позволяет одновременно проводить в одном приборе любое сочетание тестов по единой программе (например, совместно с тестами для выявления ДНК возбудителей ИППП). Аналитические характеристики данного набора реагентов при использовании универсальной программы амплификации не изменяются.

- Для задания параметра измерения флуоресцентного сигнала при заданной температуре, необходимо выбрать опцию *All points* для параметра *Data collection marker by dragging* и перетянуть ее мышкой с правой части поля на полку с нужной температурой.
- 3. Запустить амплификацию, нажав кнопку *Run*, затем *Start* и присвоив имя файлу эксперимента.

## Анализ результатов

Полученные данные – кривые накопления флуоресцентного сигнала по двум каналам – анализируются с помощью программного обеспечения используемого прибора для проведения ПЦР с гибридизационно-флуоресцентной детекцией в режиме «реального времени». По одному из каналов – **FAM** – регистрируется накопление продукта амплификации участка **ДНК** *β-глобинового гена* (**BKO Glob**), а по другому – **JOE/HEX** – **ДНК** *Pneumocystis jirovecii (carinii)*.

Результаты интерпретируются на основании наличия (или отсутствия) пересечения кривой флуоресценции с установленной на заданном уровне пороговой линией, что соответствует наличию (или отсутствию) значения порогового цикла *Ct* в соответствующей графе в таблице результатов.

# Обработка данных

- 1. Перейти в раздел *Analysis*, выбрав соответствующую кнопку на панели инструментов.
- На открывшейся вкладке Analysis Selection/Setup убедиться, что все исследуемые образцы активны (ячейки, соответствующие образцам, должны иметь другой оттенок). В противном случае выбрать все исследуемые образцы, удерживая клавишу Ctrl и выделяя необходимый диапазон мышью.
- 3. Перейти на вкладку *Results*.
- 4. Убедиться, что два флуоресцентных канала активны (кнопки *JOE*, *FAM* нажаты в поле *Dyes Shown* внизу окна программы).
- 5. В поле Threshold fluorescense убедиться, что галочки стоят напротив двух флуоресцентных каналов: JOE/HEX, FAM. Проверьте правильность автоматического выбора пороговой линии. В норме пороговая линия должна пересекать только сигмообразные<sup>2</sup> кривые накопления сигнала положительных образцов и контролей и не пересекать базовую линию. В случае если это не так, повысьте уровень порога.
- 6. В таблице результатов появятся значения *Ct* по обоим каналам для положительного контроля (**K+**) ПЦР **ПКО ДНК** *P.jirovecii* и **ДНК человека**.
- 7. Значения *Сt* для **BKO Glob** должны быть в каждом исследуемом образце.
- 8. В отрицательном контроле экстракции (**ОК**) **ОКО** не должно быть каких-либо значений *Ct*.
- 9. В отрицательном контроле ПЦР (К-) ТЕ-буфер не должно быть каких-либо значений *Ct*.
- 10. Клинические образцы, в которых появились значения *Ct* по каналу JOE/HEX, не превышающие 35 циклов, считаются положительными. Если значение *Ct* в пробе превышает этот порог, то результат считается сомнительным. Необходимо провести дополнительное исследование данного образца ДНК в двух повторах. В случае получения воспроизводимого положительного значения *Ct* результат считать положительным. При получении невоспроизводимых в двух повторах значений результат считается сомнительным.

# Возможные ошибки

 Появление любого значения *Ct* в таблице результатов для отрицательного контроля (ОК) экстракции и/или для отрицательного контроля (К–) ПЦР по каналам FAM,

<sup>&</sup>lt;sup>2</sup> По умолчанию кривые накопления сигнала отображаются прибором в линейном виде. Чтобы изменить вид кривых с линейных на логарифмические, дважды щелкните левой кнопкой мыши в области одной из осей (Х или Y), в появившемся окне *Graph properties* для оси Y (Y axis) поставьте галочку в поле *Scale* напротив пункта *Log*.

JOE/HEX свидетельствует о наличии контаминации реактивов или образцов. В этом случае результаты анализа по всем образцам считаются недействительными. Необходимо повторить анализ всех образцов, а также предпринять меры по выявлению и ликвидации источника контаминации.

- Если значение *Ct* в таблице результатов для положительного контроля (К+) ПЦР по каналам FAM, JOE/HEX отсутствует – результаты анализа по всем образцам считаются недействительными. Необходимо повторить анализ всех образцов начиная с этапа ПЦР.
- Если значения *Ct* на канале FAM (BKO Glob) в таблице результатов для исследуемых образцов отсутствуют, это означает сбой этапа экстракции. Необходимо повторить анализ образцов начиная с этапа экстракции.
- 4. Если для анализируемого образца значение *Ct* ВКО превышает **30** цикл, а значение *Ct* ДНК *Pneumocystis jirovecii (carinii)* больше **35**, то необходимо провести повторный анализ данного образца начиная с этапа экстракции. Высокие значения *Ct* могут быть вызваны потерями ДНК при экстракции или наличием ингибиторов.